×

## Posta "unitn" per Windows Phone 8

Come leggere la posta di unitn sui telefoni Windows Phone 8.

- and are nell'elenco applicazioni (freccia a dx)  $\rightarrow$  Impostazioni  $\rightarrow$  e-mail e account
- selezionare aggiungi un account
- selezionare **Google** e confermare (tasto **collega**)
- inserire il proprio indirizzo email di unitn e premere Avanti
- inserire la propria password e quindi selezionare accedi

From: https://wiki.unitn.it/ - **Wiki UniTn** 

Permanent link: https://wiki.unitn.it/pub:mail:winphone8?rev=1465397262

Last update: 2016/06/08 14:47